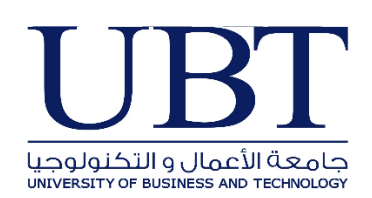

Microsoft Office 365 UBT Student Email services Account Guide

General Department of IT & Telecommunication UNIVERSITY OF BUSINESS AND TECHNOLOGY- VER1 Step by step guide login to your UBT student email account

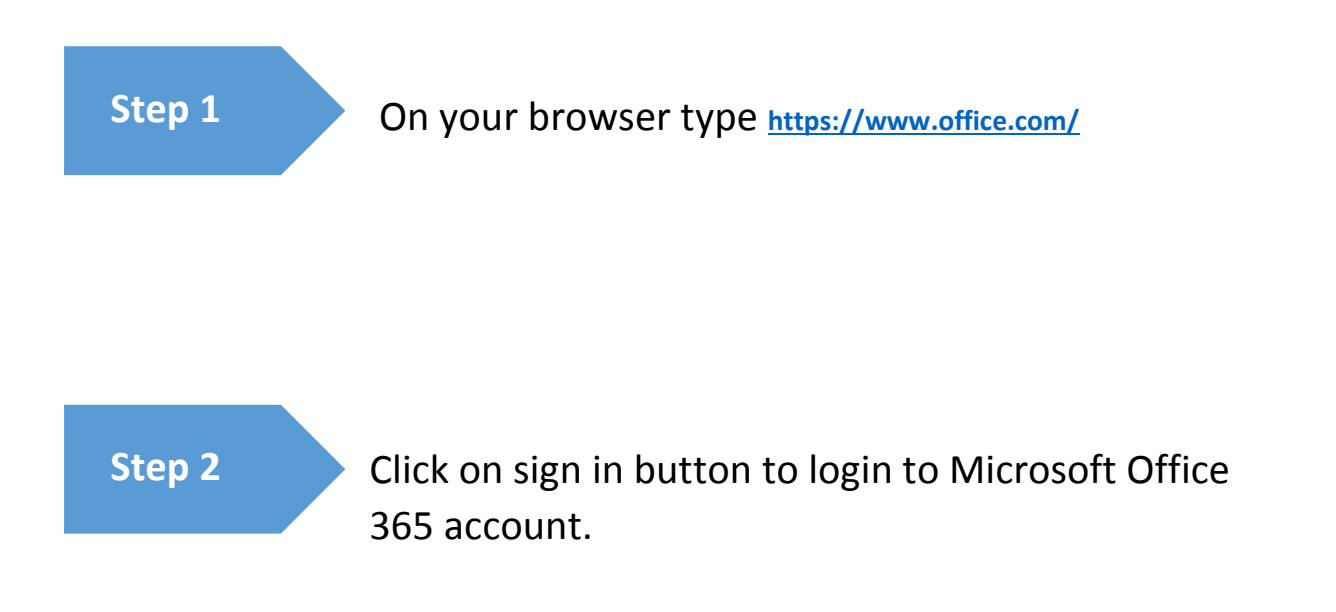

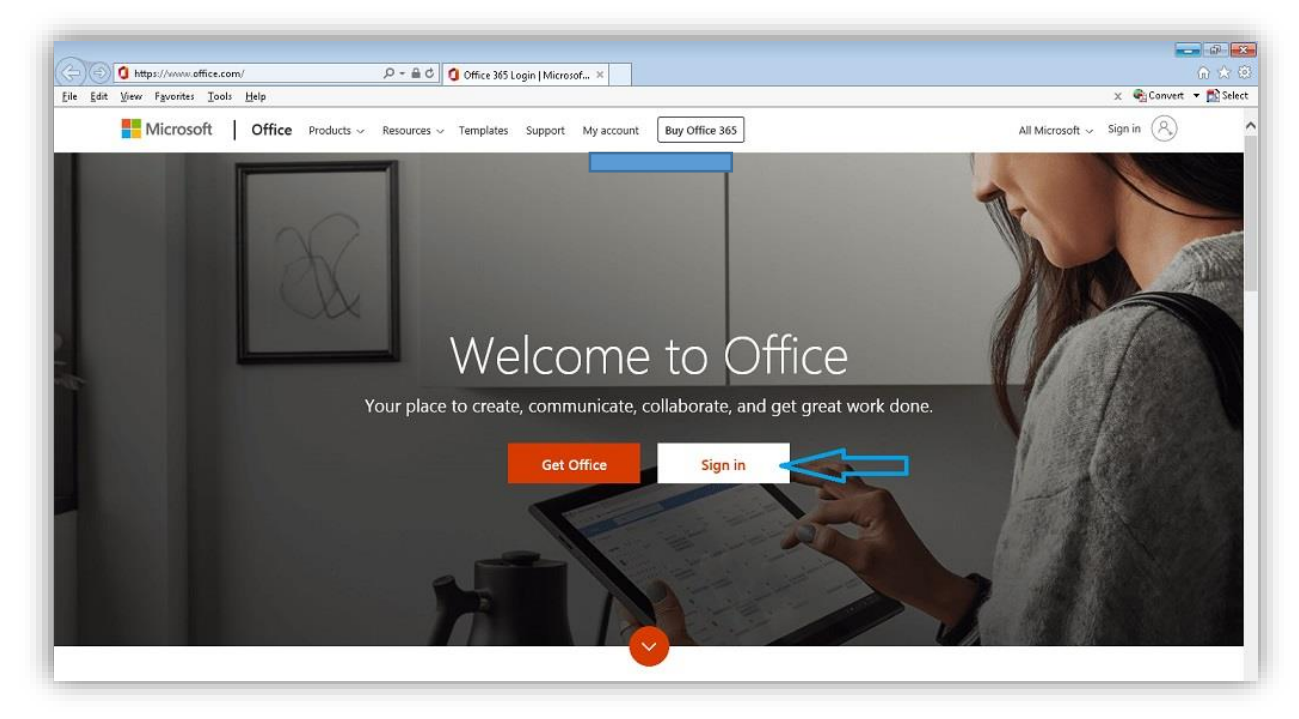

Enter your UBT student email address.

Example: SSN@st.ubt.edu.sa

Step 3

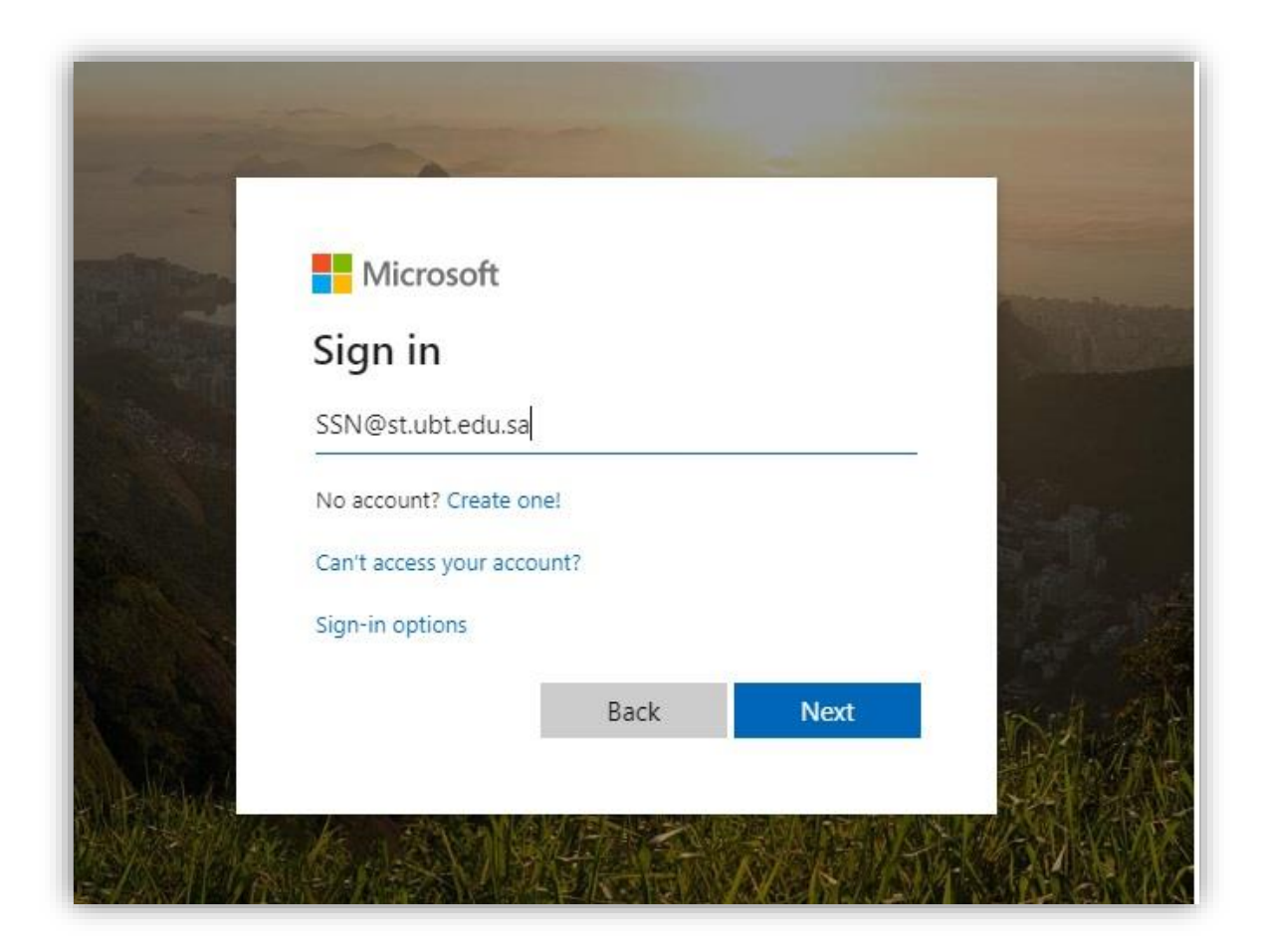

Enter the password of your operaonline or the temporary password provided by IT department.

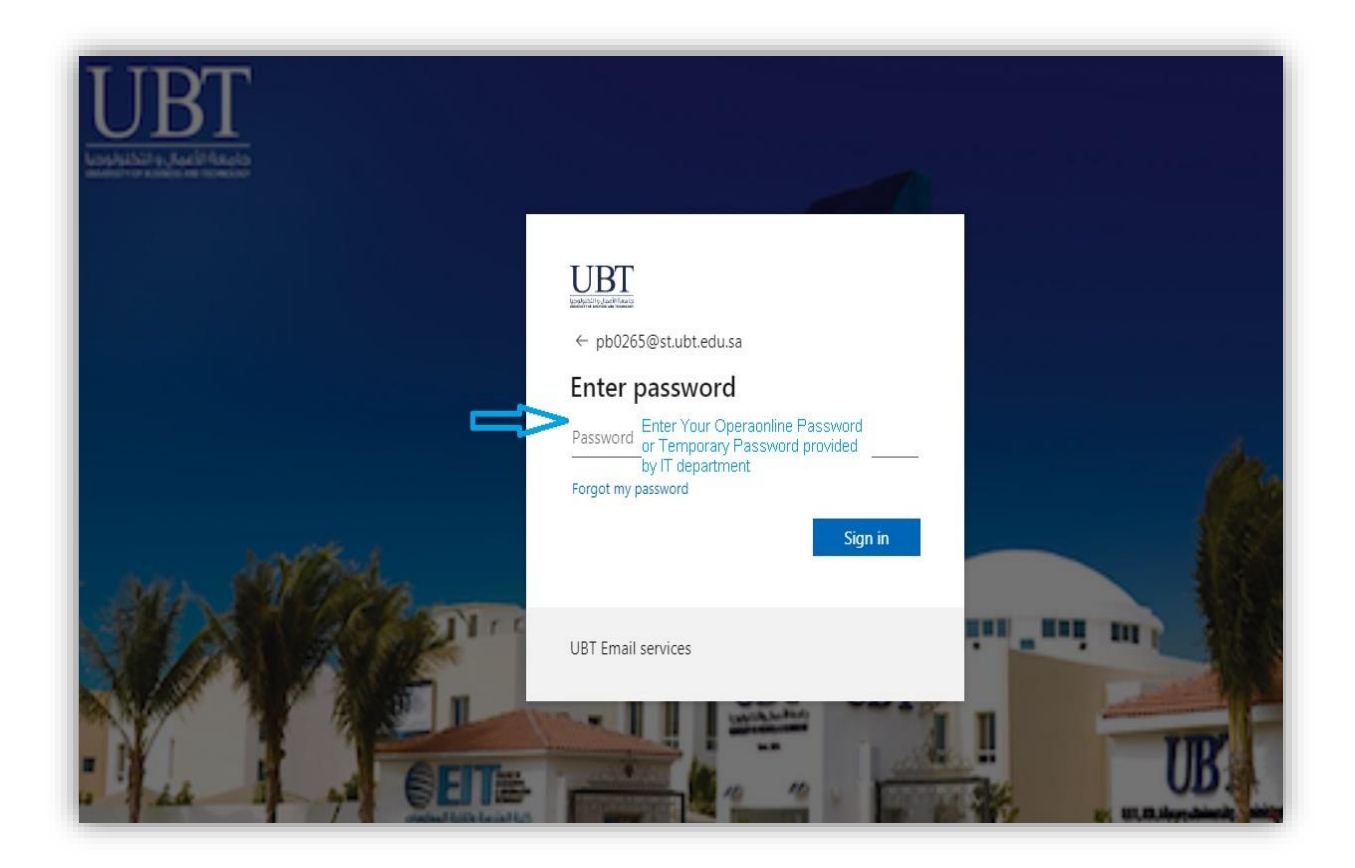

Step 5If you login with temporary passwordUpdate your password at your first logon.

|      | mac065@st.ubt.edu.sa                                                                                                    |   |
|------|----------------------------------------------------------------------------------------------------|---|
|      | Update your password                                                                                                    |   |
|      | You need to update your password because this is<br>the first time you are signing in, or because your<br>password has expired. |   |
|      | Current password                                                                                                    |   |
|      | New password                                                                                                    |   |
|      | Confirm password                                                                                                    |   |
| 21.0 | Sign in                                                                                                    |   |
|      | UBT Email services                                                                                                    | 1 |

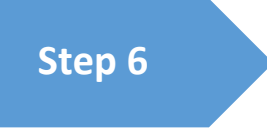

In case you face problems with setting or resetting your password, or in case you forgot your password please email us at <a href="mailto:esupport@ubt.edu.sa">esupport@ubt.edu.sa</a> Your email should include the following information:

- 1. Full Name
- 2. Student ID
- 3. Major
- 4. Campus
- 5. Mobile No.
- 6. Attach a copy of your student ID.

We hope this guide was found useful for you and you can always email us at the above email or call our help desk during work hours at 2159092.

## thank You.